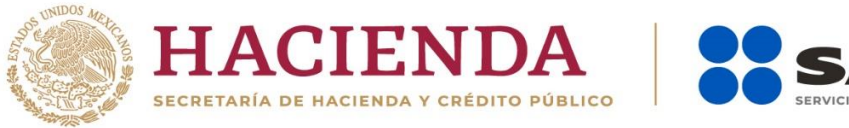

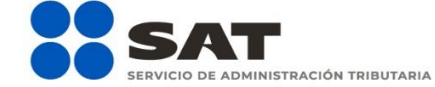

# Guía de llenado "DECLARANOT en línea"

# Aviso de Omisión de solicitud de inscripción o de avisos de liquidación o cancelación de personas morales

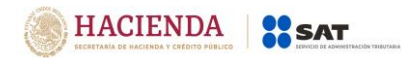

Versión 1.2

Julio 2019

### Índice

#### 1. ACCESO AL SISTEMA

- a) Con contraseña
- b) Con e.firma

### 2. MENÚ PRINCIPAL

a) Avisos

#### 3. LLENADO DEL AVISO

# Aviso de Omisión de solicitud de inscripción o de Avisos de liquidación o cancelación de personas morales:

- a) Datos de la operación
  - Cesación total de Operaciones
  - Escisión Total de Sociedades
  - Fusión Total de Sociedades
  - Inscripción
  - Liquidación Total del Activo
- b) Vista previa
- c) Envío del aviso

#### 4. IMPRESIÓN DE ACUSE

- 5. CONSULTA DEL AVISO
- 6. CATÁLOGO

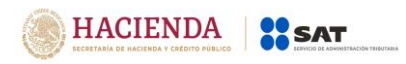

#### 1. ACCESO AL SISTEMA <<

Para ingresar al sistema, sigue la ruta <u>www.sat.gob.mx</u>:

- Personas / Declaraciones / Ver más...

| yentes Residente            | s en el extranjer                                                               | o                                                                                                    | Bus                                                                                                    | car Q                                                                                                    |
|-----------------------------|---------------------------------------------------------------------------------|----------------------------------------------------------------------------------------------------|----------------------------------------------------------------------------------------------------|----------------------------------------------------------------------------------------------------|
| Trámites y<br>Para personas | y servicios<br>físicas                                                          |                                                                                                    | Ø ⑦ gob.mx                                                                                                    | Buzón Tributario                                                                                                    |
| Trámites del<br>RFC         | Adeudos<br>fiscales                                                             | Devoluciones y compensaciones                                                                                                    | Otros trámites<br>y servicios                                                                                                    | Comercio<br>exterior                                                                                                    |
| sicas                       |                                                                                 |                                                                                                    |                                                                                                    |                                                                                                    |
| s de personas               |                                                                                 |                                                                                                    |                                                                                                    |                                                                                                    |
|                             |                                                                                 | Rentas u                                                                                                    | n local coi                                                                                                    | mercial                                                                                                    |
| iciones                     |                                                                                 | i i i i i i i i i i i i i i i i i i i                                                                                                    |                                                                                                    | inci ciai                                                                                                    |
|                             |                                                                                 | 0                                                                                                    | una casa                                                                                                    |                                                                                                    |
|                             |                                                                                 | - Conoce el rég<br>- Checa tus ben<br>- Conoce tus ob<br>- Cumple con tu                                                                       | imen de arrend<br>leficios y facilid<br>oligaciones de a<br>us obligaciones                                                                                                    | amiento<br>ades<br>rrendador                                                                                                    |
|                             | yentes Residente<br>Trámites y<br>Trámites del<br>RFC<br>sicas<br>s de personas | yentes Residentes en el extranjer<br>Trámites y servicios<br>Para personas físicas<br>Trámites del<br>RFC<br>sicas<br>s de personas<br>triones | yentes Residentes en el extranjero<br>Trámites y servicios<br>Para personas físicas<br>Trámites del<br>RFC<br>Trámites del<br>RFC<br>Trámites del<br>RFC<br>Trámites del<br>Compensaciones<br>Reentas u<br>O<br>- Conoce el régi<br>- Checa tus ben<br>- Conoce tus obi<br>- Conoce tus obi<br>- Cumple con tu | Image: service service |

 Informativas / Presenta tu declaración Informativa para notarios públicos y demás fedatarios (DeclaraNOT en línea).

#### Informativas

- ✓ Declaración Informativa de retenciones y pagos efectuados a residentes en el extranjero (DIM 30 Anexo 4)
- ✓ Presenta tu declaración informativa de operaciones con terceros (DIOT)
- ✓ Presenta tu declaración informativa de operaciones relevantes
- $\checkmark$  Presenta tu declaración informativa múltiple (DIM)
- 🗸 Presenta tu declaración informativa múltiple del impuesto especial sobre producción y servicios (Multi-IEPS)
- V Presenta tu declaración informativa para notarios públicos y demás fedatarios (DeclaraNOT en línea)

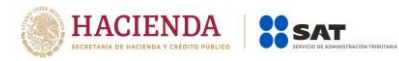

#### a) Acceso por contraseña<<

Deberás capturar RFC, contraseña y captcha para ingresar a la declaración.

| gob.mx             |                | Trámites | Gobierno | Participa | Datos | ۹ |
|--------------------|----------------|----------|----------|-----------|-------|---|
| ▲ > Inicio         |                |          |          |           |       |   |
| Acceso por contras | seña           |          |          |           |       |   |
| RFC:               | RFC            |          |          |           |       |   |
| Contraseña: 😡      | Contraseña     |          |          |           |       |   |
| trand .            | Captcha        |          |          |           |       |   |
|                    | e.firma Enviar |          |          |           |       |   |

#### b) Acceso con e.firma. <<

Deberás cargar el certificado (.cer) y la clave privada (.key), posteriormente captura la contraseña de clave privada para ingresar a la declaración.

| gob mx                         |             |       | Trámites | Gobierno | Participa | Datos | ٩ |
|--------------------------------|-------------|-------|----------|----------|-----------|-------|---|
| ♠ > Trámite > Inicio           |             |       |          |          |           |       |   |
| Acceso con e.firma             |             |       |          |          |           |       |   |
| Certificado (.cer):            |             |       |          |          |           |       |   |
| Ubicación del certificado      | Bu          | scar  |          |          |           |       |   |
| Clave privada (.key):          |             |       |          |          |           |       |   |
| Ubicación de la llave privada  | Bu          | scar  |          |          |           |       |   |
| Contraseña de clave privada: 0 |             |       |          |          |           |       |   |
| Contraseña                     |             |       |          |          |           |       |   |
| RFC:                           |             |       |          |          |           |       |   |
| RFC                            |             |       | )        |          |           |       |   |
| Con                            | itraseña Er | nviar |          |          |           |       |   |

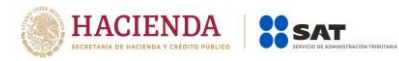

#### 2. LLENADO DEL AVISO

Cuando ingreses al sistema verás el siguiente menú:

| SHCP<br>HEEREMAA DE HACINDAA<br>Versión 1.0.13 | SAT<br>Servicio de Administración Tributaria                         |                                     | gob.mx                 |
|------------------------------------------------|----------------------------------------------------------------------|-------------------------------------|------------------------|
|                                                |                                                                      | DeclaraNOT                          | Inicio   Cerrar Sesión |
| Declaración informativa                        | Avisos Impresión de acuse                                            | Consulta de la declaración o avisos |                        |
|                                                | Da clic en el botón<br>"Avisos" para que se<br>muestre la plantilla. |                                     |                        |

#### a) Avisos

En este apartado puedes presentar los Avisos por:

- Omisión de presentación de solicitud de inscripción o de avisos de liquidación o cancelación de personas morales.
- Identificación de socios o accionistas.
- Aviso de actividades vulnerables en la transmisión o constitución de derechos reales sobre inmuebles.

| SHCP<br>Increment in Increment<br>Vectorio Rolance | ción Tributaria                                                                                                    | gob.mx                                                                                                    |
|----------------------------------------------------|----------------------------------------------------------------------------------------------------|----------------------------------------------------------------------------------------------------|
| Versión 1.0.13                                     |                                                                                                    |                                                                                                    |
|                                                    | DeclaraNOT                                                                                                    | Inicio I Cerrar Sesión                                                                                                    |
| Declaración informativa Avisos Impres              | sión de acuse Consulta de la declaración o avisos                                                                                                    |                                                                                                    |
| Ejercicio                                          | Tipo Declaración Periodo                                                                                                    | Tipo de Informativa                                                                                                    |
| - Seleccione un ejercicio - [                      | Seleccione un tipo le c     Seleccione un tipo de informativa -     Omisión de presentación de solicitud     Identificación de socios a accionistas     Aviso de actividades vulnerables en la | de inscripción o de avisos de liquidación o cancelación de personas morales<br>a transmisión o constitución de derechos reales sobre inmuebles |
| dd/mm/aaaa                                         | <b>E</b>                                                                                                    |                                                                                                    |
|                                                    |                                                                                                    | Declaración manual                                                                                                    |
|                                                    |                                                                                                    | Declaración por archivo                                                                                                    |

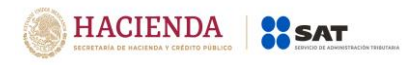

#### 3. LLENADO DEL AVISO

En el apartado "Avisos" podrás presentar los avisos de Omisión de presentación de solicitud de inscripción o de avisos de liquidación o cancelación de personas morales.

Podrás realizar el llenado del aviso de forma manual o por medio de un archivo txt.

Para iniciar con el llenado a través de un archivo txt., deberás dar clic en el apartado "Avisos" y seleccionar la opción "Omisión de presentación de solicitud de inscripción o de avisos de liquidación o cancelación de personas morales".

|                                  | ulministración Tributaria         |                                                              | gob.mx                                        |
|----------------------------------|-----------------------------------|--------------------------------------------------------------|-----------------------------------------------|
| Versión 1.0.13                   |                                   | DeclaraNOT                                                   | Inicio   Cerrar Sesión                        |
| Declaración informativa Avisos   | Impresión de acuse Consulta de la | declaración o avisos                                         |                                               |
| Ejercicio                        | Tipo Declaración                  | Periodo                                                      | Tipo de Informativa                           |
| 2019                             | Normal                            | Por Operación                                                | ♥ Omisión de presentación de so ♥             |
| Fecha de Operación<br>03/06/2019 | ä                                 |                                                              |                                               |
|                                  |                                   |                                                              | Declaración manual                            |
|                                  |                                   | Dar clic en "Decla<br>para cargar el a<br>Ilenado del aviso. | aración por archivo"<br>Irchivo txt., para el |

Si deseas presentar el aviso de forma manual, deberás dar clic en este apartado y señalar los datos del aviso que deseas presentar.

|                            |                                                     |                           | enstración territaria        |             |                                                                                            |                                     |                        |
|----------------------------|-----------------------------------------------------|---------------------------|------------------------------|-------------|--------------------------------------------------------------------------------------------|-------------------------------------|------------------------|
|                            |                                                     |                           |                              |             |                                                                                            | $\vee$                              | ′ersión 1.2            |
|                            | SHCP<br>SCALETARIA DE MACINERA<br>VICADORTO PÓBLICO | Service de Administración | Yibutaria                    |             |                                                                                            | gob.                                | mx                     |
|                            |                                                     |                           |                              | Declar      | aNOT                                                                                       |                                     | Inicio   Cerrar Sesión |
|                            | Declaración inf                                     | ormativa Avisos Impresió  | n de acuse Consulta de la de | claración d | avisos                                                                                     |                                     |                        |
|                            |                                                     | Ejercicio                 | Tipo Declaración             |             | Periodo                                                                                    | Tipo de Informativa                 |                        |
| Se podrán p                | oresentar 🔰                                         | 2019                      | Normal                       | ~           | Por Operación 🔽                                                                            | Identificación de socios o accie    | ~                      |
| Avisos del<br>2009 a 2019. | ejercicio                                           | Fecha de Operación        |                              |             |                                                                                            |                                     |                        |
|                            |                                                     | 02/06/2019                |                              | Г           |                                                                                            |                                     |                        |
|                            |                                                     |                           |                              | L           | Una vez que selecciones los da<br>aviso a presentar, da clic en el<br>"Declaración manual" | atos del<br>botón<br>Declaración ma | inual                  |
|                            |                                                     |                           |                              |             |                                                                                            | Destruction                         |                        |

En este apartado debes seleccionar el "Ejercicio" 2009 a 2019, el "Tipo de declaración" normal, complementaria o complementaria esquema anterior, el "Periodo" por operación, "Tipo de informativa" omisión de solicitud de inscripción o de avisos de liquidación o cancelación de personas morales y la "Fecha de operación" por día, mes y año.

# Aviso de omisión de solicitud de inscripción o de avisos de liquidación o cancelación de personas morales

#### a) Datos de la operación

Deberás registrar los siguientes datos:

• Número de escritura

Captura el número de la escritura pública en la que conste la operación que se reporta.

| SHCP<br>Version 10.13                                                                                                    | istración Tributaria                                                                 | gob.mx                 |
|----------------------------------------------------------------------------------------------------|--------------------------------------------------------------------------------------|------------------------|
| Ejercicio: 2019<br>Tipo de declaración: Normal<br>Fecha de Operación: 03/05/2019                                                                        | DeclaraNOT                                                                           | Inicio   Cerrar Sesión |
| Omisión de presentación de solicitud de<br>inscripción o de avisos de liquidación o<br>cancelación de personas morales<br>Omisión de presentación de so | plicitud de inscripción o de avisos de liquidación o cancelación de personas morales |                        |
| Datos de la operación 3                                                                                                    |                                                                                      |                        |
| Número de escritura                                                                                                    |                                                                                      | 1                      |
| Fecha de firma de la escritura                                                                                                    |                                                                                      | !                      |
| Tipo de operación                                                                                                    |                                                                                      | ¥ !                    |
|                                                                                                    |                                                                                      | Guardar Enviar         |

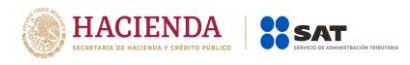

• Fecha de firma de la escritura:

Selecciona la fecha en la que se realiza la operación que se informa:

| Ejercicio: 2019<br>Tipo de declaración: Normal<br>Fecha de Operación: 03/05/2 | 2019                                                                                                    |                                      | Declaral     | ΝΟΤ      |          |             |           |          |              |                 |       |                |         | Ini    | cio   Cerrar Sesión |
|-------------------------------------------------------------------------------|----------------------------------------------------------------------------------------------------|--------------------------------------|--------------|----------|----------|-------------|-----------|----------|--------------|-----------------|-------|----------------|---------|--------|---------------------|
| Omisión de preser<br>inscripción o de a<br>cancelación de                     | ción: Normal<br>celor: 03/05/2019       Der         n de presentación de solicitud de<br>oción o de avisos de liquidación o<br>celación de personas morales       Omisión de presentación de solicitud de inscripción o de avisos de liquida         Omisión de presentación de solicitud de inscripción o de avisos de liquida       Omisión de avisos de liquidación o<br>celación de personas morales         Mumero de escritura       Pecha de firma de la escritura         Tipo de operación       Image: Celarization de la celarization |                                      | «<br>Do      | Lu       | Ma<br>Ma | yo 2(<br>Mi | )19<br>Ju | Vi       | Sa           |                 |       |                |         |        |                     |
| Omisio                                                                        | ón de presentación de solic                                                                                                    | itud de inscripción o de avisos de l | iquidación o | 28<br>5  | 29<br>6  | 30<br>7     | 1<br>8    | 2<br>9   | 3<br>10      | 4<br>11         | orale | s 2            |         |        |                     |
| ● Dat                                                                         | itos de la operación 🛛 😦                                                                                                    |                                      |              | 12<br>19 | 13<br>20 | 14<br>21    | 15<br>22  | 16<br>23 | <b>17</b> 24 | <b>18</b><br>25 |       |                |         |        |                     |
| Nún                                                                           | mero de escritura                                                                                                    |                                      |              | 26<br>2  | 27<br>3  | 28<br>4     | 29<br>5   | 30<br>6  | 31<br>7      | 1<br>8          |       | 12345678901234 |         |        |                     |
| Fec                                                                           | cha de firma de la escritura                                                                                                    |                                      |              |          |          |             |           |          |              | _               |       |                | 1       |        |                     |
| Tipo                                                                          | o de operación                                                                                                    |                                      |              |          |          |             |           |          |              |                 |       |                | ~ !     |        |                     |
|                                                                               |                                                                                                    |                                      |              |          |          |             |           |          |              |                 |       |                |         |        |                     |
|                                                                               |                                                                                                    |                                      |              |          |          |             |           |          |              |                 |       |                | Guardar | Enviar |                     |

• Tipo de operación:

Selecciona en las opciones que se muestran el tipo de operación que se informa:

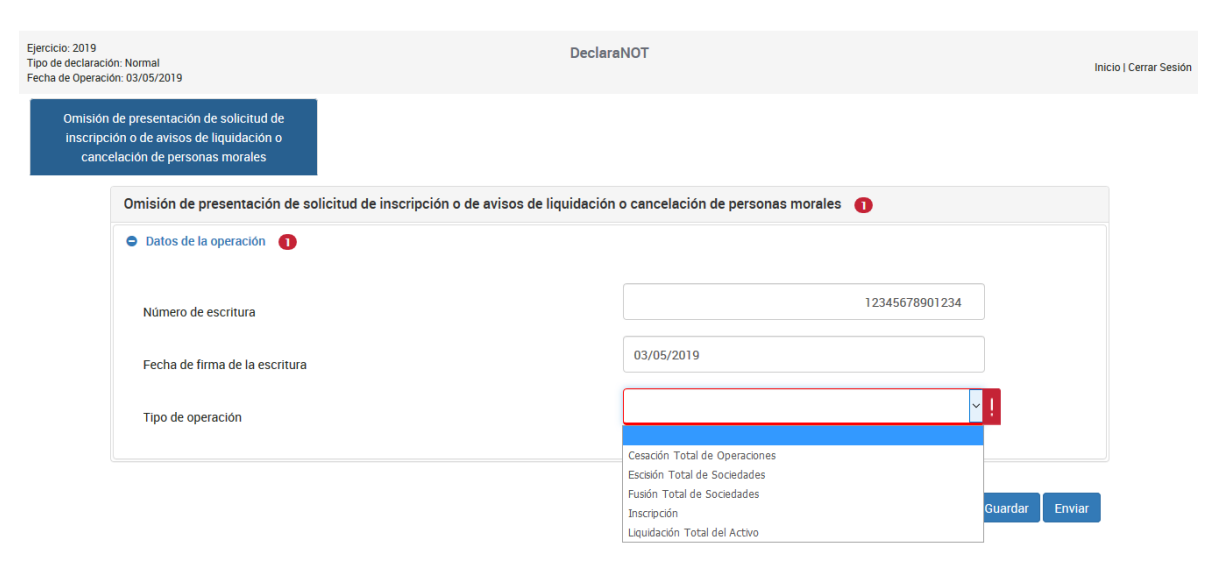

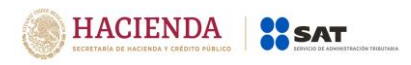

• Cesación total de operaciones

Al seleccionar el Tipo de operación "Cesación total de operaciones" se mostrará el siguiente apartado:

| Omisión<br>inscripci<br>cance | de presentación de solicitud de<br>ión o de avisos de liquidación o<br>elación de personas morales |                                       |
|-------------------------------|----------------------------------------------------------------------------------------------------|---------------------------------------|
|                               | Omisión de presentación de solicitud de inscripción o de avisos de liquidación                     | o cancelación de personas morales 🛛 🧕 |
|                               | Datos de la operación                                                                              |                                       |
|                               | Número de escritura                                                                                | 12345678901234                        |
|                               | Fecha de firma de la escritura                                                                     | 03/05/2019                            |
|                               | Tipo de operación                                                                                  | Cesación Total de Operaciones         |
|                               | O Datos de la Persona moral 📀                                                                      |                                       |

Da clic en el apartado "Datos de la Persona moral:

| Omisión<br>inscripc<br>canc                                                                                                    | de presentación de solicitud de<br>ión o de avisos de liquidación o<br>elación de personas morales |   |
|----------------------------------------------------------------------------------------------------|----------------------------------------------------------------------------------------------------|---|
| Omisión de presentación de solicitud de inscripción o de avisos de liquidación o cancelación de personas morales         Omisión de presentación de solicitud de inscripción o de avisos de liquidación o cancelación de personas morales            • Datos de la operación         • Datos de la Persona moral         •         2             • Datos de la persona moral         2             • Datos de la persona moral         2             • Datos de la persona moral         2             • Datos de la persona moral que realiza el cese de operaciones             Denominación social o razón social de la persona moral que         realiza el cese de operaciones | o cancelación de personas morales 🛛 🧕                                                              |   |
|                                                                                                    | O Datos de la operación                                                                            |   |
|                                                                                                    | <ul> <li>Datos de la Persona moral</li> </ul>                                                      |   |
|                                                                                                    | RFC de la persona moral que realiza el cese de operaciones                                         | ! |
|                                                                                                    | Denominación social o razón social de la persona moral que<br>realiza el cese de operaciones       | ļ |
|                                                                                                    |                                                                                                    |   |
|                                                                                                    |                                                                                                    |   |

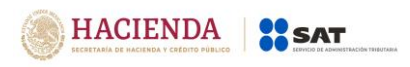

Deberás registrar el RFC de la persona moral que realiza la operación:

| Omisión (<br>inscripcio<br>cance | de presentación de solicitud de<br>ón o de avisos de liquidación o<br>lación de personas morales |                                   |  |
|----------------------------------|--------------------------------------------------------------------------------------------------|-----------------------------------|--|
|                                  | Omisión de presentación de solicitud de inscripción o de avisos de liquidación                   | o cancelación de personas morales |  |
|                                  | O Datos de la operación                                                                          |                                   |  |
|                                  | Datos de la Persona moral                                                                        |                                   |  |
|                                  | RFC de la persona moral que realiza el cese de operaciones                                       | AH0010711Q34                      |  |
|                                  | Denominación social o razón social de la persona moral que<br>realiza el cese de operaciones     | TEXTILES Y ZAPATOS                |  |
|                                  |                                                                                                  |                                   |  |
|                                  |                                                                                                  |                                   |  |

Una vez que registras el RFC de la persona moral, la denominación o razón social de la misma se prellena de forma automática:

| Omisión<br>inscripci<br>cance | de presentación de solicitud de<br>ión o de avisos de liquidación o<br>elación de personas morales |                                 |                       |                        |  |
|-------------------------------|----------------------------------------------------------------------------------------------------|---------------------------------|-----------------------|------------------------|--|
|                               | Omisión de presentación de solicitud d                                                             | e inscripción o de avisos de li | quidación o cancelaci | ón de personas morales |  |
|                               | Datos de la operación                                                                              |                                 |                       |                        |  |
|                               | Datos de la Persona moral                                                                          |                                 |                       |                        |  |
|                               | RFC de la persona moral que realiza el ce                                                          | ese de operaciones              |                       | AH0010711Q34           |  |
|                               | Denominación social o razón social de la<br>realiza el cese de operaciones                         | persona moral que               |                       | TEXTILES Y ZAPATOS     |  |
|                               |                                                                                                    |                                 |                       |                        |  |

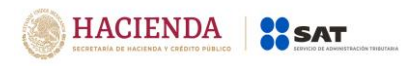

#### • Escisión total de sociedades

Elige la opción "Escisión total de sociedades" y se mostrará el apartado "Datos de la persona moral" para capturar la información de la operación:

| sión de presentación de solicitud de<br>ripción o de avisos de liquidación o<br>ancelación de personas morales |                                                        |
|----------------------------------------------------------------------------------------------------|--------------------------------------------------------|
| Omisión de presentación de solicitud de inscripción o de aviso                                                 | s de liquidación o cancelación de personas morales 🛛 🔞 |
| Datos de la operación                                                                                          |                                                        |
| Número de escritura                                                                                            | 12345678901234                                         |
| Fecha de firma de la escritura                                                                                 | 03/05/2019                                             |
| Tipo de operación                                                                                              | Escisión Total de Sociedades 🗸                         |
| <ul> <li>Datos de la Persona moral</li> </ul>                                                                  |                                                        |

Da clic en el apartado "Datos de la persona moral" y registra el RFC de la persona moral escindente:

| Omisión de presentación de solicitud de<br>inscripción o de avisos de liquidación o<br>cancelación de personas morales |                                                                                          |
|----------------------------------------------------------------------------------------------------|------------------------------------------------------------------------------------------|
| Omisión de presentación de solicitud de inscripción o de avisos de liquidación                                         | o cancelación de personas morales 🛛 🕦                                                    |
| Datos de la operación                                                                                                  |                                                                                          |
| Datos de la Persona moral                                                                                              |                                                                                          |
| RFC de la sociedad escindente                                                                                          | AGL660126R91                                                                             |
| Denominación o razón social de la sociedad escindente                                                                  | PROTECCION EJECUTIVA Y SEGURIDAD PRIVADA                                                 |
|                                                                                                    | Al capturar el RFC la<br>denominación o razón<br>social se llena de forma<br>automática. |

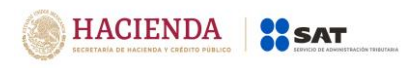

Da clic en el botón "Agregar" para capturar la información de las sociedades escindidas:

| Omisión de presentación de solicitud de inscripción o de avisos de liquidación o cancelación de personas morales 🏾 🕦 |    |                                            |   |  |  |
|----------------------------------------------------------------------------------------------------|----|--------------------------------------------|---|--|--|
| O Datos de la operación                                                                                              |    |                                            |   |  |  |
| Datos de la Persona moral                                                                                            |    |                                            |   |  |  |
| RFC de la sociedad escindente                                                                                        |    | AGL660126R91                               |   |  |  |
| Denominación o razón social de la sociedad escindente                                                                |    | PROTECCION EJECUTIVA Y SEGURIDAD PRIVADA   |   |  |  |
| Datos de las sociedades escindidas                                                                                   |    |                                            |   |  |  |
| RFC de la sociedad                                                                                                   | De | Denominación o razón social de la sociedad |   |  |  |
| *Se requiere al menos un registro.                                                                                   |    |                                            | ~ |  |  |

Captura el RFC de la sociedad escindida:

| o cancelación de personas morales 🏾 🌒                                                                         |
|----------------------------------------------------------------------------------------------------|
|                                                                                                    |
|                                                                                                    |
| AGL660126R91                                                                                                  |
| PROTECCION EJECUTIVA Y SEGURIDAD PRIVADA                                                                      |
| dades escindidas                                                                                              |
| ASOCIACION DE CONDOMINIOS EL FARO                                                                             |
|                                                                                                    |
| enominación o raz<br>Al capturar el RFC la<br>denominación o razón<br>social se llena de forma<br>automática. |
|                                                                                                    |

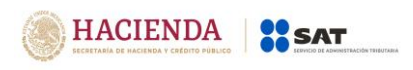

Una vez capturada la información da clic en el botón "Guardar" para conservar el registro:

| celación de personas morales                   |                                   |                                          |   |
|------------------------------------------------|-----------------------------------|------------------------------------------|---|
| Omisión de presentación de solicitud de insc   | o cancelación de personas morales |                                          |   |
| O Datos de la operación                        | O Datos de la operación           |                                          |   |
| Datos de la Persona moral                      |                                   |                                          |   |
| RFC de la sociedad escindente                  |                                   | AGL660126R91                             |   |
| Denominación o razón social de la sociedad eso | cindente                          | PROTECCION EJECUTIVA Y SEGURIDAD PRIVADA |   |
| Agregar                                        | Datos de las socieda              | ades escindidas                          |   |
| RFC de la sociedad                             | Denom                             | inación o razón social de la sociedad    |   |
| FSU010913BR5                                   | ASOCIACION DE CONDOMINIOS EL FA   | ARO                                      | Ø |
|                                                |                                   |                                          |   |

• Fusión total de sociedades:

Elige la opción "Fusión total de sociedades" y da clic en el apartado "Datos de la persona moral" para capturar la información del aviso:

| cance | elación de personas morales                             |                                                                |
|-------|---------------------------------------------------------|----------------------------------------------------------------|
|       | Omisión de presentación de solicitud de inscripción o d | le avisos de liquidación o cancelación de personas morales 🏾 🕜 |
|       | Datos de la operación                                   |                                                                |
|       | Número de escritura                                     | 12345678901234                                                 |
|       | Fecha de firma de la escritura                          | 03/05/2019                                                     |
|       | Tipo de operación                                       | Fusión Total de Sociedades 🗸                                   |

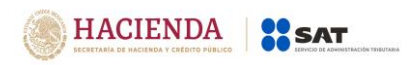

#### Captura el RFC de la sociedad fusionante:

| Omisión de presentación de solicitud de inscripción o de avisos de liquidación o cancelación de personas morales 🛛 🕦 |       |                                            |                                                                                                |   |  |  |
|----------------------------------------------------------------------------------------------------|-------|--------------------------------------------|------------------------------------------------------------------------------------------------|---|--|--|
| Datos de la operación                                                                                                |       |                                            |                                                                                                |   |  |  |
| Datos de la Persona moral                                                                                            |       |                                            |                                                                                                |   |  |  |
| RFC de la sociedad fusionante                                                                                        |       | AAC8905155N9                               |                                                                                                |   |  |  |
| Denominación o razón social de la sociedad fusio                                                                     | nante |                                            | ALBA POWER DE MEXICO                                                                           |   |  |  |
| Datos de la                                                                                                    |       | ades fusionadas                            | nadas Al capturar el RFC la<br>denominación o razón<br>social se llena de forma<br>automática. |   |  |  |
| RFC de la sociedad                                                                                                   | De    | Denominación o razón sociar as la sociadad |                                                                                                |   |  |  |
| *Se requiere al menos un registro                                                                                    |       |                                            |                                                                                                | × |  |  |

Si no cuenta con el RFC de la sociedad fusionante, debe registrar la denominación o razón social y el domicilio de la misma:

| Datos de la Persona moral 6                   |                  |                    |                      |  |  |  |  |
|-----------------------------------------------|------------------|--------------------|----------------------|--|--|--|--|
| RFC de la sociedad fusionante                 |                  |                    |                      |  |  |  |  |
| Denominación o razón social de la socied      | ad fusionante    |                    | ALBA POWER DE MEXICO |  |  |  |  |
| Datos del domicilio de la sociedad fusionante |                  |                    |                      |  |  |  |  |
| Entidad Federativa                            | ~ !              | Código Postal      | !                    |  |  |  |  |
| Calle                                         | !                | Colonia            | ✓ !                  |  |  |  |  |
| Número exterior                               | !                | Localidad          |                      |  |  |  |  |
| Número interior                               |                  |                    |                      |  |  |  |  |
|                                               | Datos de las soc | iedades fusionadas |                      |  |  |  |  |

**Nota:** En caso de que en el nombre, denominación o razón social no acepte algún signo que requieras, tendrás que presentar la declaración a través del anterior aplicativo electrónico "DeclaraNOT" en tanto se realiza la actualización correspondiente.

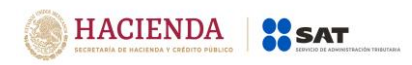

Versión 1.2

|                          | Datos de                                                 | el domicilio d | e la sociedad fusionante                  |    |  |
|--------------------------|----------------------------------------------------------|----------------|-------------------------------------------|----|--|
| ② Entidad Federativa     |                                                          | ~ !<br>^       | Código Postal                             | !  |  |
| Calle                    | Aguascalientes<br>Baja California<br>Baja California Sur | 2              | Colonia                                   | i  |  |
| Número exterior          | Campeche<br>Coahuila                                     |                | Localidad                                 |    |  |
| Número interior          | Coirma<br>Chiapas<br>Chihuahua<br>Distrito Federal       |                |                                           |    |  |
|                          | Durango<br>Guanajuato                                    | de las soc     | de las sociedades fusionadas              |    |  |
| Agregar                  | Hidalgo                                                  |                |                                           |    |  |
| RFC de la sociedad       | México                                                   |                | Denominación o razón social de la socieda | ad |  |
|                          | Michoacán<br>Morelos<br>Nayarit                          |                |                                           | ×  |  |
| "Se requiere al menos un | r Nuevo León                                             | ~              |                                           |    |  |
|                          |                                                          |                |                                           |    |  |

Selecciona la Entidad Federativa en el catálogo:

Registra la calle, número exterior, número interior y código postal:

|                            | Datos del domic | ilio de la sociedad fusionante         |            |                                            |
|----------------------------|-----------------|----------------------------------------|------------|--------------------------------------------|
| ② Entidad Federativa       | México          | Código Postal                          | 06030      | Dato alfanumérico de 1 a 60<br>posiciones. |
| Calle                      | Reforma         | Colonia                                | ~ <u>!</u> | 7/                                         |
| Número exterior            | 10-A            | Localidad                              |            |                                            |
| Número interior            |                 |                                        |            |                                            |
|                            | Datos de las    | s sociedades fusionadas                |            |                                            |
| Agregar                    |                 |                                        |            |                                            |
| RFC de la sociedad         |                 | Denominación o razón social de la soci | edad       |                                            |
| *Se requiere al menos un r | egistro.        |                                        |            | ~                                          |

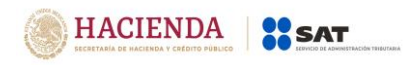

#### Selecciona en el catálogo la colonia del domicilio:

| Datos del domicilio de la sociedad fusionante |                                                                  |                     |                         |   |  |
|-----------------------------------------------|------------------------------------------------------------------|---------------------|-------------------------|---|--|
| Entidad Federativa                            | México                                                           | Código Postal       | 06030                   |   |  |
| Calle                                         | Reforma                                                          | Colonia             | <u> </u>                |   |  |
| Número exterior                               | 10-A                                                             | Localidad           | Tabacalera              |   |  |
| Número interior                               | Número interior<br>Datos de las sociedades fusionadas<br>Agregar |                     |                         |   |  |
| RFC de la sociedad                            |                                                                  | Denominación o razó | n social de la sociedad |   |  |
| *Se requiere al menos un r                    | egistro.                                                         |                     |                         | ~ |  |

**Nota:** El número interior y la localidad son opcionales, por lo que, si no cuenta con la información podrá omitirla y en caso de que la colonia deseada no se encuentre en el catálogo, se deberá registrar el código postal de la colonia más cercana y especificarla en el campo "Localidad".

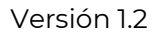

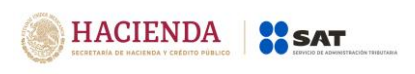

Una vez capturado el domicilio da clic en el botón "Agregar" registrar los datos de la sociedad fusionada:

|                            | Datos del de | omicilio de la sociedad fusionante        |              |   |
|----------------------------|--------------|-------------------------------------------|--------------|---|
| ⑦ Entidad Federativa       | México       | Código Postal                             | 06030        |   |
| Calle                      | Reforma      | Colonia                                   | Tabacalera ~ |   |
| Número exterior            | 10-A         | Localidad                                 |              |   |
| Número interior            |              |                                           |              |   |
|                            | Datos        | de las sociedades fusionadas              |              |   |
| Agregar                    |              |                                           |              | ^ |
| RFC de la sociedad         |              | Denominación o razón social de la socieda | ad           |   |
| "Se requiere al menos un r | ≊gistro.     |                                           |              | × |

Captura el RFC de la sociedad(es) fusionada(s):

| Datos de las sociedades fusionadas                   |              |                                         |  |  |
|------------------------------------------------------|--------------|-----------------------------------------|--|--|
| RFC de la sociedad fusionada                         |              | ABA010820828                            |  |  |
| Denominación o razón social de la sociedad fusionada |              | SERVICIOS ADMINISTRATIVOS BUFALO        |  |  |
| Cancelar Guardar                                     | (            |                                         |  |  |
| RFC de la sociedad                                   | Denominación | Al capturar el RFC la                   |  |  |
| *Se requiere al menos un registro.                   | l            | social se llena de forma<br>automática. |  |  |
|                                                      |              |                                         |  |  |

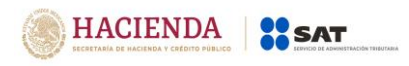

Por último, da clic en el botón "Guardar" para conservar el registro:

|                            | Datos de las sociedades fusionadas         |          |
|----------------------------|--------------------------------------------|----------|
| Agregar                    |                                            |          |
| RFC de la sociedad         | Denominación o razón social de la sociedad | ^        |
| ABA010820828               | SERVICIOS ADMINISTRATIVOS BUFALO           | <b>I</b> |
|                            |                                            | ~        |
| *Se requiere al menos un r | ajstro.                                    |          |
|                            | -                                          |          |
|                            |                                            |          |

• Inscripción:

Elige la opción "Inscripción" y da clic en el apartado "Datos de la persona moral" para capturar la información del aviso:

| Omisión de presentación de solicitud de inscripción o de avisos de liquidación o cancelación de personas morales 🛛 🌀 |                |  |  |  |
|----------------------------------------------------------------------------------------------------|----------------|--|--|--|
| Datos de la operación                                                                                                |                |  |  |  |
| Número de escritura                                                                                                  | 12345678901234 |  |  |  |
| Fecha de firma de la escritura                                                                                       | 03/05/2019     |  |  |  |
| Tipo de operación                                                                                                    | Inscripción v  |  |  |  |
| Datos de la Persona moral                                                                                            |                |  |  |  |

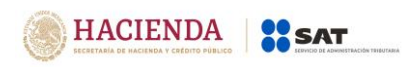

Deberás registrar la denominación o razón social y domicilio de la persona moral:

| Omisión de presentación de solicitud de | inscripción o de avisos de liquidació | n o cancelación de personas morales | 6                      |
|-----------------------------------------|---------------------------------------|-------------------------------------|------------------------|
| Datos de la operación                   |                                       |                                     |                        |
| Datos de la Persona moral 6             |                                       |                                     |                        |
| Denominación social o razón social      |                                       |                                     |                        |
|                                         | Datos del domicilio                   | de la Persona moral                 |                        |
| Intidad Federativa                      | ~ <u>!</u>                            | Código Postal                       | !                      |
| Calle                                   | !                                     | Colonia                             | <ul> <li>✓ </li> </ul> |
| Número exterior                         | !                                     | Localidad                           |                        |
| Número interior                         |                                       |                                     |                        |
|                                         |                                       |                                     |                        |
|                                         |                                       |                                     |                        |

**Nota:** En caso de que en el nombre, denominación o razón social no acepte algún signo que requieras, tendrás que presentar la declaración a través del anterior aplicativo electrónico "DeclaraNOT" en tanto se realiza la actualización correspondiente.

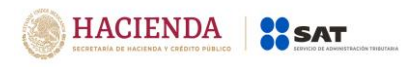

Selecciona la Entidad Federativa en el catálogo:

| Datos de la Persona moral 5        |                                           |                                 |                         |      |
|------------------------------------|-------------------------------------------|---------------------------------|-------------------------|------|
| Denominación social o razón social |                                           |                                 | CONSTRUCTORA S.A DE C.V |      |
|                                    | Datos del                                 | l domicilio de la Persona moral |                         |      |
| ② Entidad Federativa               | ~<br>^                                    | Lódigo Postal                   | 1                       |      |
| Calle                              | Aguascalientes<br>Baja California         | Colonia                         | <b>~</b>                |      |
| Número exterior                    | Campeche<br>Coahuila                      | Localidad                       |                         |      |
| Número interior                    | Colima<br>Chiapas<br>Chihuahua            |                                 |                         |      |
|                                    | Distrito Federal<br>Durango<br>Guanajuato |                                 |                         |      |
|                                    | Guerrero<br>Hidalgo<br>Jalisco            |                                 | Guardar Env             | viar |
|                                    | México<br>Michoacán<br>Morelos            |                                 |                         |      |

Registra la calle, número exterior, número interior y código postal:

| Datos de la Persona moral          |                     |                     |                    |                                            |
|------------------------------------|---------------------|---------------------|--------------------|--------------------------------------------|
| Denominación social o razón social |                     | CONST               | RUCTORA S.A DE C.V |                                            |
|                                    | Datos del domicilio | de la Persona moral |                    |                                            |
| ② Entidad Federativa               | Distrito Federal 🗸  | Código Postal       | 06030              | Dato alfanumérico de 1 a 60<br>posiciones. |
| Calle                              | rosales             | Colonia             | <b>~</b> !         |                                            |
| Número exterior                    | 150                 | Localidad           |                    |                                            |
| Número interior                    |                     |                     |                    |                                            |

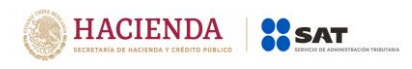

Selecciona en el catálogo la colonia del domicilio, en caso de que la colonia exacta no se encuentre dentro del catálogo, se deberá registrar el código postal de la colonia más cercana a la original y especificar el nombre en el campo "Localidad".

| Datos de la Persona moral 1        |                  |                            |                                                                 |
|------------------------------------|------------------|----------------------------|-----------------------------------------------------------------|
| Denominación social o razón social |                  |                            | CONSTRUCTORA S.A DE C.V                                         |
|                                    | Datos del dom    | icilio de la Persona moral |                                                                 |
| Intidad Federativa                 | Distrito Federal | Código Postal              | 06030                                                           |
| Calle                              | rosales          | Colonia                    | ✓ !                                                             |
| Número exterior                    | 150              | Localidad                  | Tabacalera                                                      |
| Número interior                    |                  |                            | El catálogo se actualiza<br>con el código postal<br>registrado. |

**Nota:** El número interior y la localidad son opcionales, por lo que, si no cuenta con la información podrá omitirla.

#### • Liquidación total del activo

Elige la opción "Inscripción" y da clic en el apartado "Datos de la persona moral" para capturar la información del aviso:

| Omisión de presentación de solicitud de inscripción o de avisos de liquidación | o cancelación de personas morales 🛛 🧕 |
|--------------------------------------------------------------------------------|---------------------------------------|
| Datos de la operación                                                          |                                       |
|                                                                                |                                       |
| Número de escritura                                                            | 12345678901234                        |
|                                                                                | 03/05/2019                            |
| Fecha de firma de la escritura                                                 | 0,0,2,213                             |
| Tipo de operación                                                              | Liquidación Total del Activo 🗸        |
|                                                                                |                                       |
| <ul> <li>Datos de la Persona moral</li> </ul>                                  |                                       |

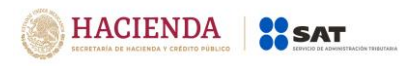

Deberá registrar el RFC de la persona moral que realiza la liquidación:

| Omisión de presentación de solicitud de inscripción o de avisos de liquidación o cancelación de personas morales |                                                                |  |  |  |
|----------------------------------------------------------------------------------------------------|----------------------------------------------------------------|--|--|--|
| O Datos de la operación                                                                                          |                                                                |  |  |  |
| Datos de la Persona moral                                                                                        |                                                                |  |  |  |
| RFC de la persona moral que realiza la liquidación total del<br>activo                                           | AGL660126R91                                                   |  |  |  |
| Denominación social o razón social de la persona moral que<br>realiza la liquidación total del activo            | PROTECCION EJECUTIVA Y SEGURIDAD PRIVADA                       |  |  |  |
| Al captu<br>socieda<br>razón se                                                                                  | urar el RFC de la<br>d la Denominación o<br>ocial se prellena. |  |  |  |

Una vez registrada la información da clic en el botón "Guardar", para conservar la misma.

| Omisión de presentación de solicitud de |                                                                        | Guardando información.              |                                        |               |       |
|-----------------------------------------|------------------------------------------------------------------------|-------------------------------------|----------------------------------------|---------------|-------|
| cance                                   | elación de personas morales                                            | : Espera por favor mientras termina | a de guardar la información necesaria. |               |       |
|                                         | Omisión de presentación de solicitu                                    |                                     |                                        |               |       |
|                                         | O Datos de la operación                                                |                                     |                                        |               |       |
|                                         | Datos de la Persona moral                                              |                                     |                                        |               |       |
|                                         | RFC de la persona moral que realiza e                                  | l cese de operaciones               |                                        | AH0010711Q34  |       |
|                                         | Denominación social o razón social d<br>realiza el cese de operaciones | e la persona moral que              | TEXTI                                  | LES Y ZAPATOS |       |
|                                         |                                                                        |                                     |                                        |               |       |
|                                         |                                                                        |                                     |                                        |               |       |
|                                         |                                                                        |                                     |                                        | Guardar Er    | nviar |

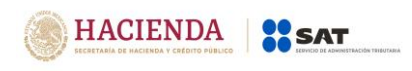

#### b. Vista previa.

Una vez que das clic en el botón "Enviar" se muestra un archivo .pdf en el que puedes revisar la información que capturaste en el aviso.

| Revisión de la declaración |                                |                                      |                                                                           |                       |                    |
|----------------------------|--------------------------------|--------------------------------------|---------------------------------------------------------------------------|-----------------------|--------------------|
|                            |                                |                                      |                                                                           | Regresar a formulario | Enviar declaración |
|                            |                                |                                      |                                                                           |                       |                    |
|                            |                                |                                      |                                                                           |                       |                    |
|                            | ρ 🛧 🖡 🚺 de 1                   | - +                                  | Zoom automático 🗘                                                         |                       | 8 6 M >            |
|                            |                                |                                      |                                                                           |                       | ^                  |
|                            | Omisión                        | de presentación de solicitud de<br>p | VISTA PREVIA<br>inscripción o de avisos de liquidación<br>ersonas morales | o cancelación de      | - 1                |
|                            | RFC:                           | TEUJ2502176Q1                        |                                                                           |                       |                    |
|                            | Nombre                         | MIGUEL ANGEL JIMENE                  | Z DIAZ                                                                    |                       |                    |
|                            | Tipo de declaración:           | Normal                               |                                                                           |                       |                    |
|                            | Período de la declaración:     | Por Operación                        | Ejercicio:                                                                | 2019                  |                    |
|                            |                                | DATO                                 |                                                                           |                       | _                  |
|                            |                                | DATO                                 |                                                                           | A                     |                    |
|                            | NUMERO DE ESCRITORIA           | 12345678901234                       |                                                                           |                       |                    |
|                            | FECHA DE FIRMA DE LA ESCRITURA | 03/05/2019                           |                                                                           |                       |                    |
|                            | TIPO DE OPERACIÓN              | CESACIÓN TOTAL DE OPERACIO           | NES                                                                       | 20                    |                    |
|                            |                                | DATOS D                              | E LA PERSONA MORAL                                                        | .0                    |                    |
|                            | RFC                            | AH0010711Q34                         |                                                                           |                       |                    |

#### c. Envío del aviso.

Se mostrará la pregunta en donde podrás optar por firmar el aviso para su envío.

| SHCP<br>Metroda or processor<br>Version 1.0.13                                   | ¿Desea firmar la declaració                        | 1?                                                                                                    | ×                       | gob.mx                 |
|----------------------------------------------------------------------------------|----------------------------------------------------|----------------------------------------------------------------------------------------------------|-------------------------|------------------------|
| Ejercicio: 2019<br>Tipo de declaración: Normal<br>Fecha de Operación: 03/05/2019 |                                                    |                                                                                                    | NoSí                    | Inicio   Cerrar Sesión |
| Revisión de la declaración                                                       |                                                    |                                                                                                    | Regresar a formulario   | Envlar declaración     |
|                                                                                  | P ★   3 1 de1<br>Omisión o<br>RFC:<br>Nombre       | H     Zoom automático     S     VISTA PREVIA e presentación de solicidud de inscripción o de avisos de liqui personas morales TEUJ250217601 MIGUEL ANGEL JIMENEZ DIAZ | dación o cancelación de |                        |
|                                                                                  | Tipo de declaración:<br>Período de la declaración: | Normal<br>Por Operación Ejercicio:                                                                                                    | 2019                    |                        |
|                                                                                  |                                                    | DATOS DE LA OPERACIÓN                                                                                                    |                         | -                      |
|                                                                                  | NÚMERO DE ESCRITURA                                | 12345678901234                                                                                                    |                         |                        |
|                                                                                  | FECHA DE FIRMA DE LA ESCRITURA                     | 03/06/2019                                                                                                    |                         | 10 A                   |
|                                                                                  | TIPO DE OPERACIÓN                                  | LIQUIDACIÓN TOTAL DEL ACTIVO                                                                                                    | °~`O`                   |                        |

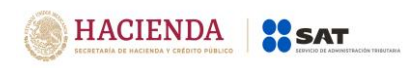

Si seleccionas "Sí" deberás firmar el aviso, ubicando tus archivos **.cer** y **.key**:

| 🗷 Firma de la Declara | ición                         |        |                                                                                  |
|-----------------------|-------------------------------|--------|----------------------------------------------------------------------------------|
|                       |                               |        | Regresar a revisión                                                              |
|                       | e.firma                       |        |                                                                                  |
|                       |                               |        |                                                                                  |
|                       | Certificado (cer)*:           | Buscar |                                                                                  |
|                       | Clave privada (key)*:         |        |                                                                                  |
|                       |                               | Buscar |                                                                                  |
|                       | Contraseña de clave privada*: |        | Da clic en el botón "Buscar"<br>para seleccionar tus archivos<br>de tu e. firma. |
|                       | RFC:                          |        |                                                                                  |
|                       |                               |        |                                                                                  |
|                       | * Campos obligatorios         |        |                                                                                  |
|                       | Enviar                        |        |                                                                                  |

Una vez seleccionados, captura tu clave privada:

🕼 Firma de la Declaración

|                                                                       |        | Regresar |
|-----------------------------------------------------------------------|--------|----------|
| -                                                                     |        |          |
| e.firma                                                               |        |          |
| —                                                                     |        |          |
|                                                                       |        |          |
| Certificado (cer)*:                                                   |        |          |
| GiVfakeipathimerm921207jf0.der                                        | Buscar |          |
| Clave privada (key)*:                                                 |        |          |
| CNFaker athi Claver rivada FIEL, MEDMO212071ED, 20171009, 123016, key | Buscar |          |
| Contraseña de clave privada*:                                         |        |          |
| •••••                                                                 |        |          |
| RFC:                                                                  |        |          |
| MERM931207JF0                                                         |        |          |
| * Campos obligatorios                                                 |        |          |
| Enviar                                                                |        |          |

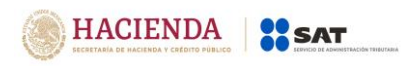

Versión 1.2

**Nota.** La sesión expira a los 16 minutos de inactividad. Antes de que transcurra este tiempo, el sistema muestra la siguiente pantalla:

| Ejercicio: 2018<br>Tipo de declaración: Normal<br>Fecha de Operación: 01/04/2019 | La sesión está a pu                                              | DeclaraNOT                                 |                               |                               | Inicio   Cerrar Sesión |
|----------------------------------------------------------------------------------|------------------------------------------------------------------|--------------------------------------------|-------------------------------|-------------------------------|------------------------|
| C Revisión de la declaración                                                     |                                                                  |                                            |                               |                               |                        |
|                                                                                  | La sesión está a punto de e                                      | xpirar en 0 segundos                       |                               | sar a formulario Enviar decla | aración                |
|                                                                                  | La sesión expira transcurrid<br>pulsa el botón <b>"Cerrar"</b> . | los 16 minutos de inactividad, pa          | ara continuar con esta sesión |                               |                        |
|                                                                                  | Para evitar que la sesión ex                                     | pire, se recomienda guardar con            | tinuamente tu información.    | 001                           | »                      |
|                                                                                  |                                                                  |                                            | Cerrar                        |                               |                        |
|                                                                                  |                                                                  | Enajenación o                              | le bienes                     |                               |                        |
|                                                                                  | RFC:<br>Nombre                                                   | TEUJ2502176Q1<br>MIGUEL ANGEL JIMENEZ DIAZ |                               |                               |                        |
|                                                                                  | Tipo de declaración:                                             | Normal                                     |                               |                               |                        |
|                                                                                  | Período de la declaración:                                       | Por Operación                              | Ejercicio:                    | 2018                          |                        |
|                                                                                  |                                                                  |                                            |                               |                               |                        |
|                                                                                  |                                                                  | DATOS DE LA C                              | PERACIÓN                      |                               |                        |
|                                                                                  | NÚMERO DE ESCRITURA                                              | 12345678901234                             |                               |                               |                        |
|                                                                                  | FECHA DE FIRMA DE LA ESCRITURA                                   | 01/01/2019                                 |                               |                               |                        |
|                                                                                  | TIPO DE INMUEBLE ENAJENADO                                       | CASA HABITACIÓN                            |                               | 10                            |                        |
|                                                                                  |                                                                  | DETALLE DEL PAGO                           | DEL INMUEBLE                  | 6                             |                        |
|                                                                                  | MONTO DE LA OPERACIÓN TIPO                                       | DE PAGO INSTITUCIÓN FINA                   | NCIERA NÚMERO DE CUENTA       | OTRO TIPO DE PAGO             |                        |

#### 4. IMPRESIÓN DE ACUSE

En este apartado puedes seleccionar "Impresión de acuse" o "Consulta por terceros informados"

| SHCP<br>SICRETANÍA DE MACIENDA<br>V CALIDITO FÓNILOO<br>Versión 1.0.13 |                      | SAT<br>vicio de Administración Tribu | staria                            |                 |                         |                  | gob     | .mx                    |
|------------------------------------------------------------------------|----------------------|--------------------------------------|-----------------------------------|-----------------|-------------------------|------------------|---------|------------------------|
|                                                                        | [                    | Selecciona                           | el tipo de consulta<br>s realizar | Declaral        | ТОГ                     |                  |         | Inicio   Cerrar Sesión |
|                                                                        | 🔒 Impresión de a     |                                      |                                   | J               |                         |                  |         |                        |
|                                                                        | Impresión de acus    | se                                   |                                   |                 | O Consulta por terceros | s informados     |         |                        |
|                                                                        |                      | *Declaración:                        | Declaración Informativa de No     | otarios y Demás | Fedatarios Públicos     |                  | >       |                        |
|                                                                        |                      | *RFC:                                | TEUJ2502176Q1                     |                 | Tipo de<br>Declaración: | Sin Selección    | ~       |                        |
|                                                                        |                      | Período:                             | Sin Selección                     | ~               | *Ejercicio:             | 2019             | ~       |                        |
|                                                                        | I                    | Fecha de<br>Presentación:            | dd/mm/aaaa                        |                 | No. de Operación:       | No. de Operación |         |                        |
|                                                                        | * Campos Obligatorio | IS                                   |                                   |                 |                         | Buscar           | Limpiar |                        |

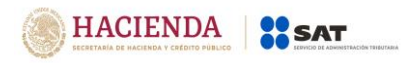

#### • Consulta de "Impresión de acuse".

Para buscar el acuse del aviso deberás seleccionar el periodo, fecha de presentación, tipo de declaración, ejercicio (dato obligatorio) y número de operación, posteriormente da clic en el botón "Buscar".

|                           | Declar                                    | aNOT                                                     |                              | Inicio   Cerrar Sesión                                                                                             |
|---------------------------|-------------------------------------------|----------------------------------------------------------|------------------------------|----------------------------------------------------------------------------------------------------|
| 🔒 Impresión de acuse      |                                           |                                                          |                              |                                                                                                    |
| Impresión de acuse        |                                           | O Consulta por tercero                                   | os informados                |                                                                                                    |
| *Declaración:             | Declaración Informativa de Notarios y Dem | ás Fedatarios Públicos                                   |                              | V                                                                                                    |
| *RFC:                     | TEUJ2502176Q1                             | Tipo de<br>Declaración:                                  | Sin Selección                | Si no tienes a la mano los datos del<br>acuse que deseas consultar, solo<br>selecciona el ejercicio y se mostrarán |
| Período:                  | Sin Selección 🗸                           | *Ejercicio:                                              | 2019                         | todos tus acuses enviados.                                                                                         |
| Fecha de<br>Presentación: | dd/mm/aaaa                                | No. de Operación:                                        | No. de Operación             |                                                                                                    |
| * Campos Obligatorios     |                                           | Una vez que sel<br>los datos de tu c<br>da clic en "Busc | ecciones<br>consulta<br>ar". | Buscar Limpiar                                                                                                    |

#### • Consulta "Por terceros informados".

Si buscas el acuse del aviso de una persona declarada por notarios, corredores, jueces y demás fedatarios eligiendo la opción "Consulta por terceros informados", donde se deberá registrar de forma obligatoria el RFC y nombre o razón social de la persona que se pretende consultar; una vez que se concluya con la captura se dará clic en el botón "Buscar".

|                               | DeclaraNOT                                                      | Inicio   Cerrar Sesión                                                                 |
|-------------------------------|-----------------------------------------------------------------|----------------------------------------------------------------------------------------|
| 🖨 Impresión de acuse          |                                                                 |                                                                                        |
| $\bigcirc$ Impresión de acuse | Consulta por terceros informados                                |                                                                                        |
| *Declaración:                 | Declaración Informativa de Notarios y Demás Fedatarios Públicos | Y                                                                                      |
| *RFC:                         |                                                                 | Si capturaste de forma<br>incorrecta alguno de los datos,<br>da clic en "Limpiar" para |
| *Nombre o razón<br>social:    |                                                                 | registrarlos nuevamente.                                                               |
| * Campos Obligatorios         | Busca                                                           | r Limpiar                                                                              |

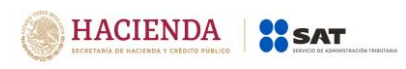

#### 5. CONSULTA DEL AVISO

Selecciona en el menú principal la opción "Consulta de la declaración o avisos"

|--|

Deberás seleccionar en los catálogos el periodo y ejercicio para buscar en forma general aquellos avisos que hayas presentado:

| SHCP<br>SCHEDRIG DE HACILINDA<br>V CREDEND FORLICO<br>Versión 1.0.13 | Servicio de Administración Trib  | utaria                                    |                         |                  | gob.mx                 |
|----------------------------------------------------------------------|----------------------------------|-------------------------------------------|-------------------------|------------------|------------------------|
|                                                                      |                                  | Decla                                     | raNOT                   |                  | Inicio   Cerrar Sesión |
|                                                                      | Q Consulta de la declaración o a | visos                                     |                         |                  |                        |
|                                                                      | Consulta de la declaración       |                                           | ○ Consulta por terceros | s informados     |                        |
|                                                                      | *Declaración:                    | Declaración Informativa de Notarios y Der | nás Fedatarios Públicos |                  | Y                      |
|                                                                      | *RFC:                            | TEUJ2502176Q1                             | Tipo de<br>Declaración: | Sin Selección    | v                      |
|                                                                      | Período:                         | Sin Selección                             | *Ejercicio:             | 2019             | v                      |
|                                                                      | Fecha de<br>Presentación:        | Por Operación<br>dd/mm/aaaa               | No. de Operación:       | No. de Operación |                        |
|                                                                      | * Campos Obligatorios            |                                           |                         | Buscar           | ar                     |

#### • Consulta "Por terceros informados".

Si buscas el aviso de una persona declarada por notarios, corredores, jueces y demás fedatarios eligiendo la opción "Consulta por terceros informados", donde se deberá registrar de forma obligatoria el RFC y Nombre o razón social de la persona que se pretende consultar; una vez que se concluya con la captura se dará clic en el botón "Buscar".

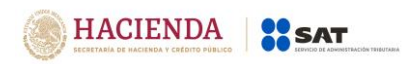

#### Versión 1.2

|                                       | DeclaraNOT                                                      | Inicio   Cerrar Sesión |
|---------------------------------------|-----------------------------------------------------------------|------------------------|
| Q Consulta de la declaración o av     | isos                                                            |                        |
| $\bigcirc$ Consulta de la declaración | Consulta por terceros informados                                |                        |
| *Declaración:                         | Declaración Informativa de Notarios y Demás Fedatarios Públicos |                        |
| *RFC:                                 |                                                                 |                        |
| *Nombre o razón<br>social:            |                                                                 |                        |
| * Campos Obligatorios                 | Buscar Limpiar                                                  |                        |

## 6. CATÁLOGO

## <u>Tipo de operación</u>

| Clave | Descripción                   |
|-------|-------------------------------|
| С     | Cesación total de operaciones |
| E     | Escisión total de sociedades  |
| F     | Fusión total de sociedades    |
| l     | Inscripción                   |
| L     | Liquidación total del activo  |